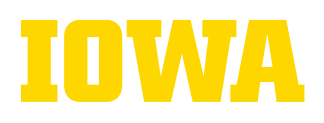

## **SPS - BIDDER SCHEDULE PICKUP**

Training videos: <u>https://surpluspropertysoftware.com/SPSV2Help/UIPublic/Index.html</u> Bidder Portal: <u>https://surplus.bo.uiowa.edu/GovDeals/</u>

First Option: After logging in to the bidder portal, select the **GovDeals Pickups** button from the Home Page to access the pickup screens.

|                                                                                                    | Welcome,<br>Bxx Sxxx | ≡Me |
|----------------------------------------------------------------------------------------------------|----------------------|-----|
|                                                                                                    |                      |     |
| Hi Bxx Sxxx,                                                                                                    |                      |     |
| Welcome to the University of Iowa Surplus Property Office pickup scheduling application.         Please check your auction lot payment status on the GovDeals Sales Order screen and make sur you have paid for the auction lots you won. Only paid auction lots can be scheduled for pickup.         Click the Ories button to view brief instructional videos on scheduling your pickups.         Thank you.         University of Iowa Surplus Property Office |                      |     |
| Bidder Profile GovDeals Pickups GovDeals Sales Orders                                                                                                    |                      |     |
|                                                                                                    |                      |     |

Second Option: Click on the GovDeals Pickups in the Menu toolbar to access the pickup screens.

|                                                                                                    |                                                                                                    |                      |          |                                |                                       |             |                  |               |                |           | Welcom<br>Bxx Sxx | e, 🗙 Mei | ul 🗈 Logout      | 1 Help |
|----------------------------------------------------------------------------------------------------|----------------------------------------------------------------------------------------------------|----------------------|----------|--------------------------------|---------------------------------------|-------------|------------------|---------------|----------------|-----------|-------------------|----------|------------------|--------|
| 3                                                                                                    | }                                                                                                    | 4                    | -        | _                              |                                       |             |                  |               |                |           |                   | 🔁 Ho     | me Page          |        |
| Lots                                                                                                    | . (                                                                                                    | CALENDAR PRINT       | SCHEDULE |                                |                                       |             |                  |               |                |           |                   | 📥 Вір    | DER PROFILE      |        |
| Pickup Status This is a summary of the auctions you won. Click on the calendar tab to Scheduled Status: X New Requested Confirmed |                                                                                                    |                      |          |                                |                                       |             |                  |               |                |           |                   |          | vDeals Pickups   | 2      |
|                                                                                                    |                                                                                                    | _                    |          |                                |                                       |             |                  |               |                |           |                   | T≓ Go    | vDeals Sales Ori | DERS   |
| PU                                                                                                    | Paid                                                                                                    | Category \$          | Lot# ≎   | Lot Name \$                    | Auction Type \$                       | Asset ID \$ | Location \$      | Item Count \$ | Pickup Date \$ | Status \$ |                   |          | RECEIPTS         |        |
|                                                                                                    | ×                                                                                                    | Computer Hardware    | 1195     | Server                         | General                               | 33172       |                  | 1             |                | ×         |                   |          |                  |        |
|                                                                                                    | <b>~</b>                                                                                                    | Clothing/Linens      | 1196     | Ad Hoc - Verify Payment Import | Athletics Clothing<br>and Memorabilia | 10289       | Hawk Room        | 1             |                | ×         |                   | × CLO    | SE MENU          |        |
|                                                                                                    | <ul> <li>Image: A start of the start of the start of</li></ul> | Laboratory Equipment | 1197     | Ad Hoc - Verify Price Import   | General                               | 33174       | Main Sales Floor | 1             |                | ×         |                   |          |                  |        |
|                                                                                                    |                                                                                                    |                      |          |                                |                                       |             |                  |               | Total Records  | : 3       |                   |          |                  |        |
|                                                                                                    |                                                                                                    |                      |          |                                |                                       |             |                  |               | Print          |           |                   | 1        |                  |        |

#3 (Lots tab): The lots report will list all the lots based on the Pickup Status. Current report is listing all three pending lots that are waiting for scheduling.

#4(Calendar tab): Schedule your pickup by selecting a time slot from the calendar tab.

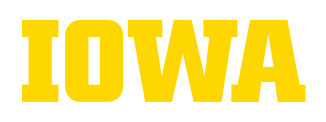

#### #4(Calendar tab): Schedule your pickup by Self

| IOWA             | Surplus<br>Property<br>Bidder Portal |                                                                                                    |        |                 |              | 1 Help   |
|------------------|--------------------------------------|----------------------------------------------------------------------------------------------------|--------|-----------------|--------------|----------|
| GOVDEALS         | PICKUPS                              | <b>U</b>                                                                                                    |        |                 |              |          |
| Lots             |                                      | Pickup Date         Time         Duration         Pickup By           07/17/2024         12:30 PM         ♥         0.5 hr         ♥         Self     | ~      |                 |              |          |
| < 🖯              | C                                    | Please select the items for this pickup.                                                                                                    | ed     | Status: Request | ed Confirmed |          |
| 8 <sup>AM</sup>  | Mo 07/15/2024                        | Auction Lots (Paid) New: Requested: Confirmed                                                                                                    | :      | Fr              | 07/19/2024   | <b>^</b> |
| 9 <sup>am</sup>  | Bxx Sxxxx - 1 Lot(s)                 | Clothing/Linens Location: Hawk Room<br>Item Country 5 tatus: New<br>Status: New<br>1174 Auction Type: General Category: Laboratory Equipment Location | : Main |                 |              |          |
| 10 <sup>AM</sup> |                                      | Item Count: 1 Status: New                                                                                                    |        |                 |              |          |
| 11 AM            |                                      | Close                                                                                                    | _      |                 |              |          |
| 12 PM            | Not Available                        | 5                                                                                                    |        |                 |              |          |

| 1 | DWA              | SURPLUS<br>PROPERTY<br>BIDDER PO | PRTAL      |                                |                                   |         | Welcome,<br>Bxx Sxxx | ≡Мели      | C Logout     | ? Help |
|---|------------------|----------------------------------|------------|--------------------------------|-----------------------------------|---------|----------------------|------------|--------------|--------|
| G | ovDeals          | s Pickups                        |            |                                |                                   |         |                      |            |              |        |
|   | Lots             | CALENDAR                         | PRINT SCHE | DULE                           |                                   |         |                      |            |              |        |
|   | < 🖄              | >                                |            | Click in an available timeslot | to start scheduling your pickups. |         | Scheduled Statu      | s: Request | ed Confirmed |        |
|   |                  | Mo 07                            | 7/15/2024  | Tu 07/16/2024                  | We 07/17/2024                     | Th 07/1 | 8/2024               | Fr         | 07/19/2024   |        |
|   | 8 <sup>am</sup>  |                                  |            |                                |                                   |         |                      |            |              | -      |
|   | 9 м              | Bxx Sxxxx - 1 Lc                 | ot(s)      |                                |                                   |         |                      |            |              |        |
|   | 10 <sup>AM</sup> |                                  |            | Not Available                  |                                   |         |                      |            |              |        |
|   | 11 <sup>AM</sup> |                                  |            |                                | Bxxx Sxxxx - 3 Lot(s)             |         |                      |            |              |        |
|   | 12 <sup>PM</sup> | Net Aveileble                    |            |                                | Pro Corre 11 at/a                 | 9       |                      |            |              |        |
|   | 1 <sup>pm</sup>  | NOT AVAIIADIE                    |            |                                |                                   |         |                      |            |              |        |

# IOWA

Upon confirmation of the Surplus, you can check all confirmed pickup schedules in the Lots tab and the Print Schedules screens.

#### Lots:

| NA           | Su<br>PF<br>BI   | JRPLUS<br>ROPERTY<br><b>DDER PORTAL</b> |            |                                                     |                                    |             |                  |              | WELCOME,<br>BXX SXXX | NU 🕞                                                                                                    | Logout   | 6 |
|--------------|------------------|-----------------------------------------|------------|-----------------------------------------------------|------------------------------------|-------------|------------------|--------------|----------------------|----------------------------------------------------------------------------------------------------|----------|---|
| Deal         | s Pici           | KUPS                                    |            |                                                     |                                    |             |                  |              |                      |                                                                                                    |          |   |
| Lots         | 1,               | CALENDAR PRIN                           | T SCHEDULE | E                                                   |                                    |             |                  |              |                      |                                                                                                    |          |   |
| Picku<br>Pen | ıp Statu<br>ding | is<br>V                                 | This is a  | summary of the auctions you wo<br>schedule your pic | n. Click on the caler<br>kups.     | ndar tab to | Scheduled        | l Status: 🗙  | New 🔽 Requeste       | ed 🔽 Co                                                                                                    | onfirmed |   |
| PU           | Paid             | Category ¢                              | Lot# ¢     | Lot Name 🗢                                          | Auction Type 🗢                     | Asset ID 🗢  | Location \$      | Item Count 🖨 | Pickup Date ≑        | Status 🗢                                                                                                    |          | ۲ |
|              | ×                | Computer Hardware                       | 1195       | Server                                              | General                            | 33172       |                  | 1            |                      | ×                                                                                                    |          |   |
|              | ~                | Clothing/Linens                         | 1196       | Ad Hoc - Verify Payment Import                      | Athletics Clothing and Memorabilia | 10289       | Hawk Room        | 1            |                      | ×                                                                                                    |          |   |
|              | <b>~</b>         | Laboratory Equipmen                     | t 1197     | Ad Hoc - Verify Price Import                        | General                            | 33174       | Main Sales Floor | 1            | 07/17/2024 12:30 PM  | <ul> <li>Image: A second second s</li></ul> |          |   |
|              |                  |                                         |            |                                                     |                                    |             |                  |              | Total Records        | : 3                                                                                                    |          |   |
|              |                  |                                         |            |                                                     |                                    |             |                  |              | Print                |                                                                                                    |          |   |

#### **Print Schedules:**

|               | RPLUS<br>OPERTY<br>DER PORTAL |                 |              |                  |                      | Welcome,<br>Bxx Sxxx | C Logout | 1 HEL |
|---------------|-------------------------------|-----------------|--------------|------------------|----------------------|----------------------|----------|-------|
| GOVDEALS PICK | UPS                           |                 |              |                  |                      |                      |          |       |
|               | LOTS CALENDAR PR              | RINT SCHEDULE 2 |              |                  |                      |                      |          |       |
|               | Start Date                    | End Date        |              |                  |                      |                      |          |       |
|               | 07/15/2024                    | 07/17/20        | 24           |                  | Search               |                      |          |       |
|               |                               |                 |              | 07/17/20         | )24                  |                      |          |       |
|               | 12:30 🔽                       |                 |              |                  |                      |                      |          |       |
|               | Bidder                        | Asset ID        | Auction Type | Location         | Description          |                      |          |       |
|               | Bior Sicor                    | 33174           | General      | Main Sales Floor | Laboratory Equipment |                      |          |       |
|               |                               |                 |              |                  |                      | Print                |          |       |

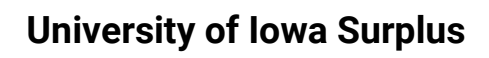

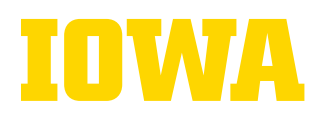

### #4(Calendar tab): Schedule your pickup by Other Person

| IOWA              | SURPLUS<br>PROPERTY                        | Ріскир                                           | Schedule                                                             | 6                                                               |                                                                  |                                                    | COME,          |                               | 🕞 Logout                    | () Hel |
|-------------------|--------------------------------------------|--------------------------------------------------|----------------------------------------------------------------------|-----------------------------------------------------------------|------------------------------------------------------------------|----------------------------------------------------|----------------|-------------------------------|-----------------------------|--------|
| GovDeals          | PICKUPS                                    | Pickup Dat<br>07/19/2024                         | e Tim                                                                | ie<br>2:30 PM                                                   | Duration<br>• 0.5 hr                                             | Pickup By                                          | ~7             |                               |                             |        |
| Lots              | CALENDAR<br>PRINT SCHEDUL<br>Mo 07/15/2024 | AUTHC<br>Selling A<br>I (buyer) (<br>following I | DRIZATION OF<br>gency: University of<br>Box Soox<br>listed items to: | F RELEASE<br>of Iowa Surplus                                    | , hereby autho                                                   | rize the release of the                            | sled S         | tatus: Request                | ed Confirmed                |        |
| 9 <sup>am</sup>   | Bxx Sxxxx - 1 Lot(s)                       |                                                  | Oti                                                                  | her pickup perso                                                | n/agent and phone num                                            | iber                                               |                |                               |                             |        |
| 10 <sup>-AM</sup> |                                            | × Au                                             | ction Lots (Paid)                                                    | Please select th                                                | New: Reques                                                      | ted: 🗸 Confirmed                                   |                |                               |                             |        |
| 11 <sup>AM</sup>  | 9                                          | × As<br>Clo<br>Ite                               | set ID#: 10289 Au<br>othing/Linens Loca<br>m Count: 1 Status         | iction Type: Athle<br>tion: Hawk Room<br>s: New                 | tics Clothing and Memora                                         | ibilia Category:                                   |                |                               |                             |        |
| 12 <sup>™</sup>   | Not Available                              | As<br>Sa<br>Ite                                  | set ID#: 33174 Au<br>les Floor<br>m Count: 1 Status                  | ction Type: Gene                                                | ral Category: Laboratory                                         | Equipment Location                                 | : Main         |                               | 5                           |        |
| 1 <sup>PM</sup>   |                                            | I understa<br>my author<br>there will            | and that all items ar<br>rized agent has ren<br>be no refund of mo   | re sold "As Is, Whe<br>noved items from i<br>nies previously pa | ere Is" and without warrar<br>the seller's premises, the<br>iid. | nty. I acknowledge that<br>sale is considered fina | once<br>al and | 10                            |                             |        |
| 3 <sup>pm</sup>   |                                            | Buyer S<br>Buyer N                               | ignature<br>ame                                                      |                                                                 | Bxx Sxxx                                                         |                                                    |                |                               |                             | -      |
|                   |                                            | Title<br>Buver's                                 | Phone Number                                                         |                                                                 |                                                                  |                                                    |                |                               |                             |        |
|                   |                                            | Date                                             |                                                                      | 12                                                              | 07/16/2024                                                       |                                                    |                |                               |                             |        |
|                   |                                            |                                                  | Save                                                                 | Print Aut                                                       | Close<br>horization Form                                         | Delete                                             | 9<br>(h        | <b>l. printti</b><br>e pickup | <b>te form fo</b><br>person | or     |

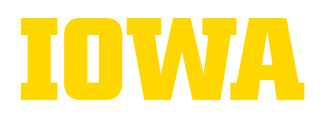

#### #4(Calendar tab): Schedule your pickup by Shipper

| LOTS CALENDAR Pr          | Pickup Date         Time           RINT SCHEDULE         07/18/2024         11:30 Al                            | M V 0.5 hr V Shipper                                                                                                    |                |
|---------------------------|----------------------------------------------------------------------------------------------------|----------------------------------------------------------------------------------------------------|----------------|
| < 🗇 >                     | CI AUTHORIZATION OF RE                                                                                          | ELEASE ed Status: Reque                                                                                                    | sted Confirmed |
| Mo 07/15/2                | 024 Selling Agency: University of low                                                                           | va Surplus                                                                                                    | Fr 07/19/2024  |
| 8 <sup>AM</sup>           | I (buyer) Box Soox<br>following listed items to:                                                                | , hereby authorize the release of the                                                                                                    |                |
| 9 AM Bxx Sxxxx - 1 Lot(s) | Other pi                                                                                                    | ickup person/agent and phone number                                                                                                    |                |
| 10 <sup>AM</sup>          | Plea                                                                                                    | ase select the items for this pickup.                                                                                                    |                |
| 11 AM                     | 9 Auction Lots (Paid)                                                                                           | New: 🗙 Requested: 💽 Confirmed: 💽                                                                                                    | ct a time      |
| 12 PM<br>Not Available    | Asset ID#: 10289 Auction<br>Clothing/Linens Location:<br>Item Count: 1 Status: New                              | n Type: Athletics Clothing and Memorabilia Category:<br>Hawk Room<br>W                                                                                        |                |
| 1 PM                      | I understand that all items are sold<br>my authorized agent has removed<br>there will be no refund of monies of | d "As Is, Where Is" and without warranty. I acknowledge that once<br>d items from the seller's premises, the sale is considered final and<br>previously paid. |                |
| 2 <sup>PM</sup>           | View Shipping Term                                                                                              | Is I agree to the shipping terms                                                                                                    |                |
| 0.04                      | Buyer Signature                                                                                                 | <b>II</b> 11                                                                                                    |                |
| 3''''                     | Buyer Name                                                                                                    | Box Soox                                                                                                    |                |
|                           | Title                                                                                                    |                                                                                                    |                |
|                           | Buyer's Phone Number                                                                                            |                                                                                                    |                |
|                           | Date                                                                                                    | 07/16/2024                                                                                                    |                |
|                           |                                                                                                    | 40                                                                                                    |                |